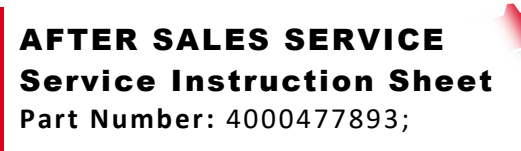

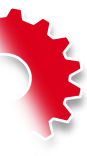

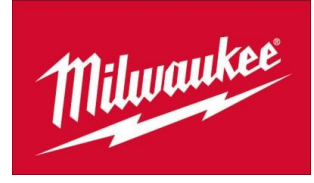

 Product group:
 Battery Tool

 Bulletin No:
 2021.03.00000003

 Created on:
 22/03/2021

 Published:
 Internally<sup>1</sup> O Distributors<sup>2</sup> O Sales companies<sup>3</sup> Dealers<sup>4</sup> O Service Centers<sup>5</sup>

 Subject:
 M12PL Software update

The latest software can be downloaded here:

https://d164iavpblhwri.cloudfront.net/M12PL/MTLocator\_Setup.zip

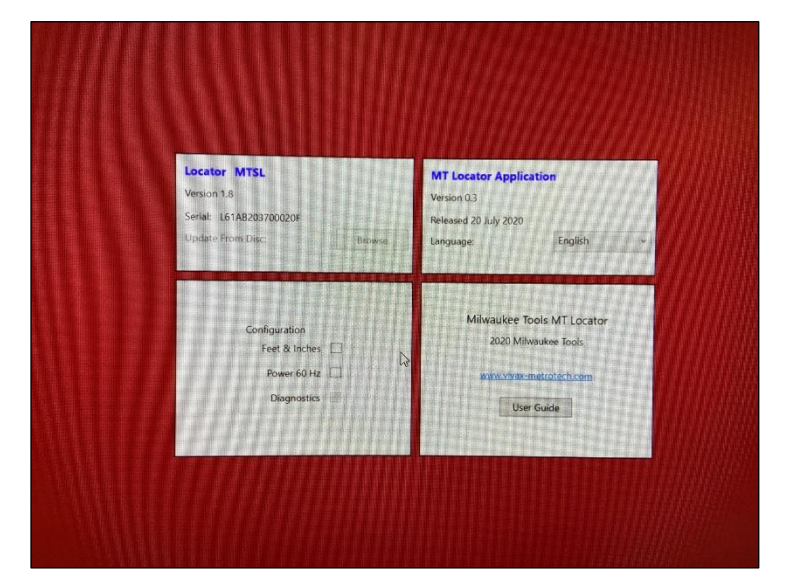

Step 1

Open Desktop App for M12 Locator

Step 2

Open Battery Cage of M12 Locator

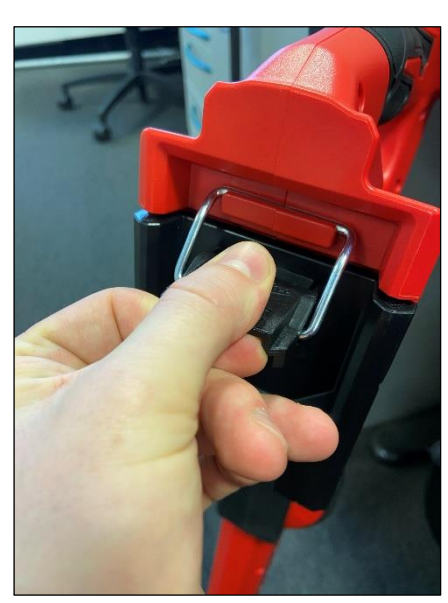

<sup>5</sup> Network of service center managed by a SBU

 $<sup>^{\</sup>rm 1}$  No communication outside TTI SBU's and EMEA

<sup>&</sup>lt;sup>2</sup> Importers, distributors and service providers in a country (where there is no TTI SBU management)

<sup>&</sup>lt;sup>3</sup> SBU's

 $<sup>^{\</sup>rm 4}$  Network of customers who sell our tools in a country, managed by TTI SBU

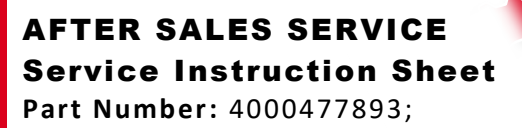

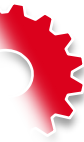

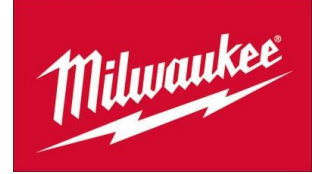

Step 3

Connect Mini-USB to Locator and USB to PC

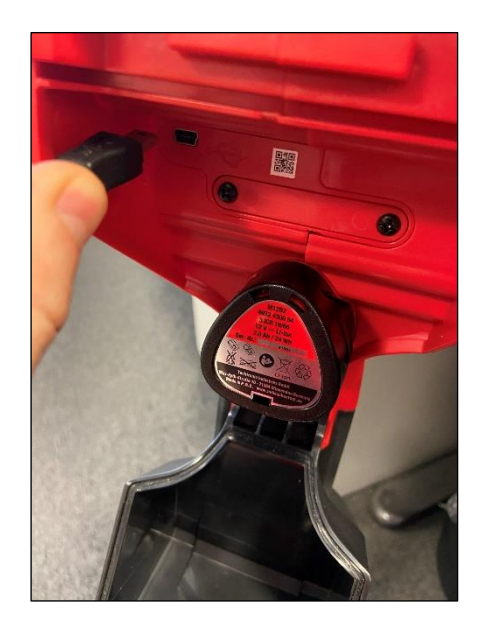

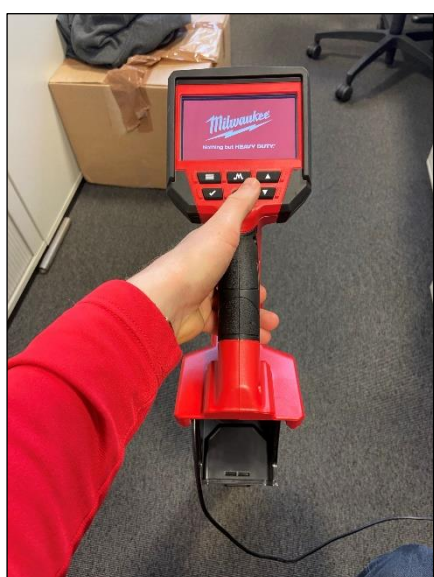

Step 4

Turn on M12 Locator so Desktop App can Read Locator software

Step 5

Desktop App tells user that new Software Version is available. Click update now for installing updated software

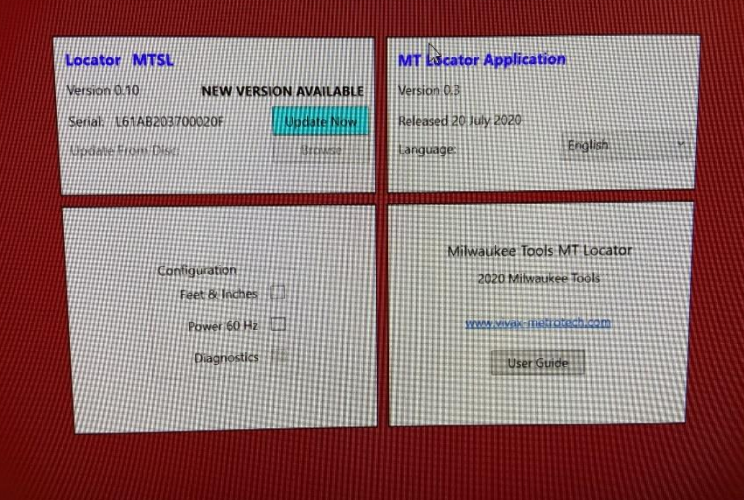

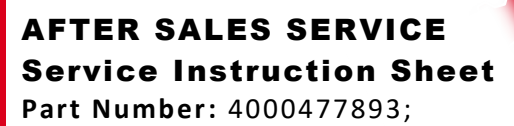

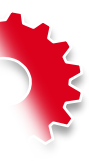

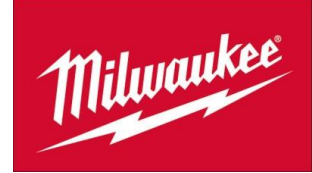

Step 6

M12 Locator Starts Downloading Software Update (1min)

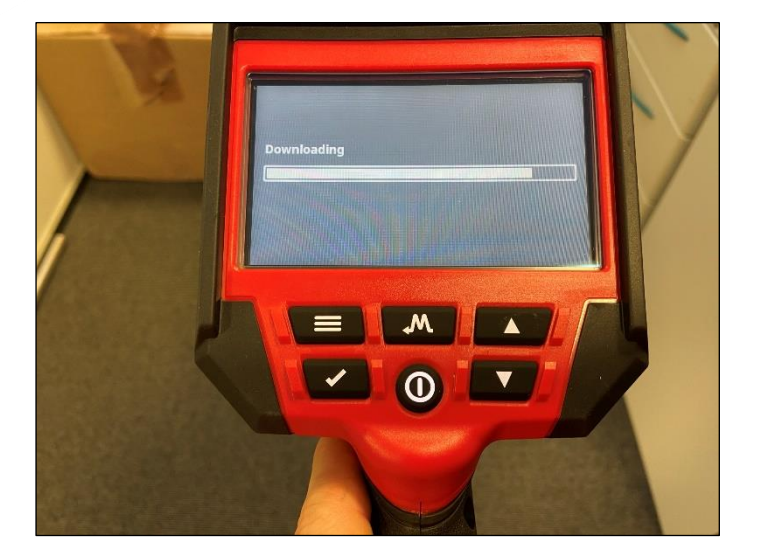

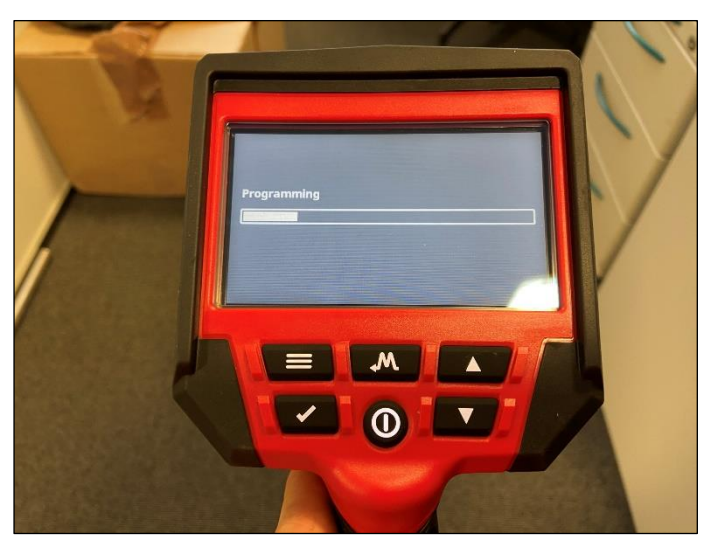

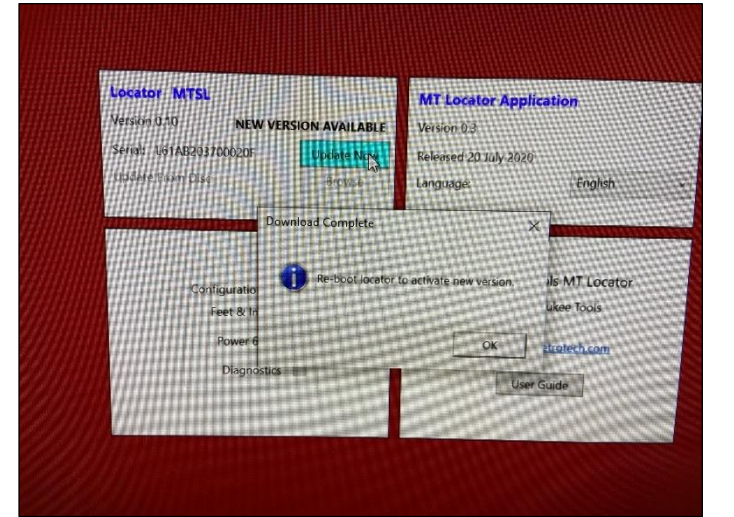

Step 7

M12 Locator starts Programming Software

Step 8

Once Finished, Desktop App tells user to "re-boot" locator to active new software

## AFTER SALES SERVICE Service Instruction Sheet Part Number: 4000477893;

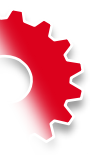

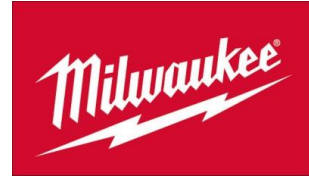

Step 9

Go to "about" in settings and check if Locator software version matches Desktop version

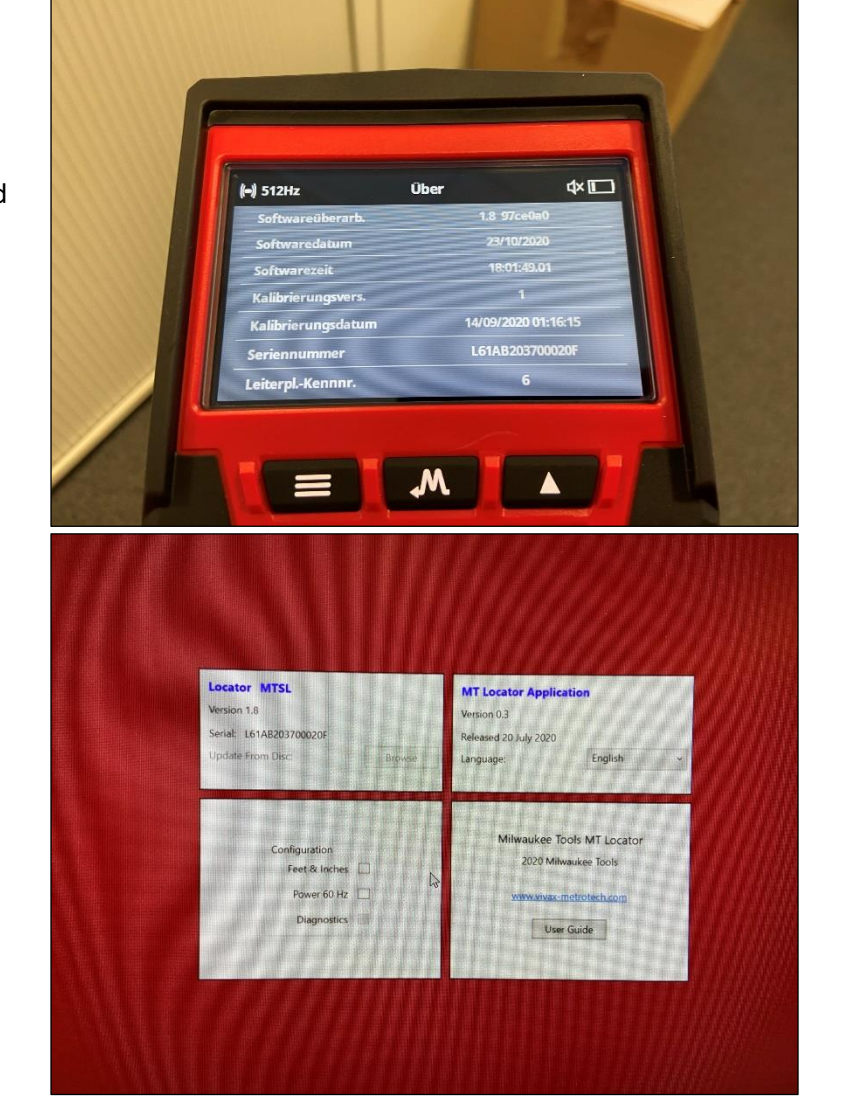

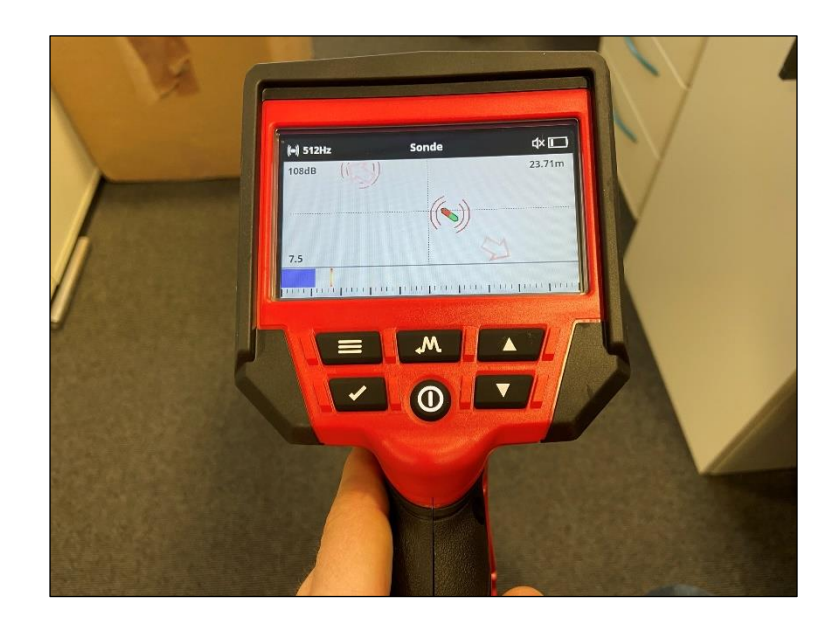

Step 9

Your Locator is updated and ready for the field!